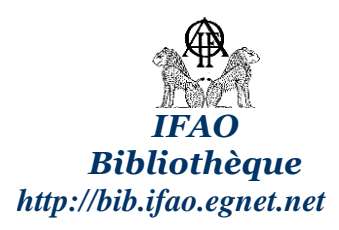

## Notes utiles pour la recherche بعض الإرشادات المفيدة للبحث في الكتالوج الإلكتروني

Cliquer sur Invité pour accéder à la base de données

| البيانات | قاعدة | ل إلى | للدخو | Invité | على | أضغط |
|----------|-------|-------|-------|--------|-----|------|
|----------|-------|-------|-------|--------|-----|------|

| Identifiant :       |                         |
|---------------------|-------------------------|
| Mot de passe :      |                         |
| Connevion Invité S' | inscrire Mot de nasse ? |

- 1. Taper votre recherche ادخل كلمة أو جزء من عنوان فيما تبحث عنه
- 2. Sélectionner le champ à interroger اختار الحقل أي حدد إن كان يخص المؤلف أو العنوان إلخ عنه المعنوان الخ
- 3. Pour affiner la recherche, sélectionner le catalogue souhaité لمزيد من الدقة حدد لكتالوج
- 4. Appuyer sur ENVOI اضغط على
- 5. Une liste des résultats s'affiche ستظهر أمامك قائمة النتائج

|                 |                                                                    | PERIODIQUES                    |                        |                        |           |      |  |  |  |  |  |  |
|-----------------|--------------------------------------------------------------------|--------------------------------|------------------------|------------------------|-----------|------|--|--|--|--|--|--|
|                 | Identification   Fin                                               | de session   Compte du lecteur | Préférences            | Catalogues             | Remarques | Aide |  |  |  |  |  |  |
|                 | JEN21                                                              | arcourir Rechercher            | Liste des résultats    | Recherches précédentes | Panier    | 1    |  |  |  |  |  |  |
|                 |                                                                    |                                |                        |                        |           |      |  |  |  |  |  |  |
|                 |                                                                    |                                |                        |                        |           |      |  |  |  |  |  |  |
|                 | Recherche simple   Multi-champs   Recherche experte   Equation CCL |                                |                        |                        |           |      |  |  |  |  |  |  |
|                 | Recherche simple                                                   |                                |                        |                        |           |      |  |  |  |  |  |  |
| $1 \rightarrow$ | Saisir un mot ou une expression                                    | egypte moderne                 |                        |                        |           |      |  |  |  |  |  |  |
| 2_              | Champ de recherche                                                 | Titre 💌                        |                        |                        |           |      |  |  |  |  |  |  |
|                 | Mots adjacents?                                                    | 🔿 Non 🔿 Oui                    | ○ Non ○ Oui            |                        |           |      |  |  |  |  |  |  |
| 3 -             | Catalogue de recherche                                             | Catalogue général de l'IFAO    |                        |                        |           |      |  |  |  |  |  |  |
| 4-►             | Envoi Effacer                                                      | Catalogue des collections      |                        |                        |           |      |  |  |  |  |  |  |
|                 | Limiter la recherche :                                             | Catalogue des périodiques      |                        |                        |           |      |  |  |  |  |  |  |
|                 |                                                                    | Catalogue des CD et DVD        |                        |                        |           |      |  |  |  |  |  |  |
|                 | Langue : Toutes 💌                                                  | Réserve précieuse              | aaaa (Utiliser le ? po | ur la troncature)      |           |      |  |  |  |  |  |  |
|                 | Format : Tous 💌                                                    | Ressources électroniques       | ×                      |                        |           |      |  |  |  |  |  |  |

## البحث عن كتاب : Recherche d'une monographie

- ادخل مقطع من العنوان أواسم المؤلف Saisir une partie du titre ou de l'auteur
- حدد إن كان الحقل يخص المؤلف أو العنوان إلخ Sélectionner le champ interrogé .
- Sélectionner le catalogue général de l'IFAO حدد الكتالوج بشكل عام
- اضغط على Appuyer sur ENVOI

## البحث عن مؤلفات المجموعة/السلسلة الواحدة Recherche des n° d'une collection

Pour connaître tous les titres disponibles d'une collection

للبحث عن العناوين المختلفة داخل المجمو عة/السلسلة

- 1. Taper le nom de la collection ادخل عنوان المجموعة/السلسلة
- 2. Sélectionner le champ Collection

|    | Recherche simple                |                               |
|----|---------------------------------|-------------------------------|
| 1- | Saisir un mot ou une expression | bibltiothèque d'étude         |
| 2_ | Champ de recherche              | Collection                    |
|    | Mots adjacents?                 | ○ Non ○ Oui                   |
|    | Catalogue de recherche          | Catalogue général de l'IFAO 💌 |
|    | Envoi Effacer                   |                               |

البحث عن دورية: Recherche d'un périodique

- Saisir une partie du titre du périodique
- حدد الكتالوج الخاص بالدوريات Sélectionner le catalogue des périodiques
- Appuyer sur ENVOI اضغط على
- Le titre s'affiche dans la liste de résultats
- Pour obtenir la liste des exemplaires conservés à la bibliothèque

للحصول على قائمة النسخ المحفوظة في المكتبة

- أضغط على محتوى العمود الأخير Appuyer sur le contenu de la dernière colonne اضغط على محتوى العمود الأخير
- 2. La liste des volumes disponibles s'affiche avec et les cotes ستظهر أمامك قائمة بالأعداد وأماكنهم

| Â                  |                   |                                                          |                 | BIBL |                   | 10                   |                   |                        |        |
|--------------------|-------------------|----------------------------------------------------------|-----------------|------|-------------------|----------------------|-------------------|------------------------|--------|
| ATTA               | Identification    | Fin de session                                           | Compte du lecte | ur   | Préférences       | Res                  | ssources en ligne | Remarques              | Aide   |
| 1592-1             | Nouveautés        | Commandes en cours                                       | Parcourir       |      | Rechercher        | Lis Lis              | ste des résultats | Recherches précédentes | Panier |
|                    |                   |                                                          |                 |      |                   |                      |                   |                        |        |
|                    |                   | Recherche simple                                         | Multi-cham      | ps   | Recherch          | ie experte           | Equation          | CCL                    |        |
| Recherche          | simple            |                                                          |                 |      |                   |                      |                   |                        |        |
| Saisir un mot      | ou une expression | bifao                                                    |                 |      |                   |                      |                   |                        |        |
| Champ de rec       | cherche           | Tous les mots 🔹                                          |                 |      |                   |                      |                   |                        |        |
| Mots adjacen       | its?              | Non Oui                                                  |                 |      |                   |                      |                   |                        |        |
| Catalogue de       | recherche         | Catalogue des périodiques 🔹                              |                 |      |                   |                      |                   |                        |        |
| Envoi Ef           | ffacer            | Catalogue général de l'IFAO<br>Catalogue des collections |                 |      |                   |                      |                   |                        |        |
| Limiter la rechero | che :             | Catalogue des périodiques<br>Catalogue des CD et DVD     |                 |      |                   |                      |                   |                        |        |
| Langue :           | Toutes 🔹          | Réserve précieuse<br>Ressources électroniques            | Année :         |      | aaaa (Utiliser le | ? pour la troncature | )                 |                        |        |
| Format :           | Tous              | <b>~</b>                                                 | Type IFAO :     | Tous | •                 |                      |                   |                        |        |

Astuces :

• Si vous cochez Oui à l'option "Mots adjacents," vous pouvez saisir une expression comme intelligence artificielle et le logiciel comprend que seules les notices comprenant le mot intelligence à côté du mot artificielle vous intéressent.

• Vous pouvez saisir indifféremment en majuscules ou en minuscules. Par exemple, informatique peut être saisi indifféremment des façons suivantes : informatique, Informatique ou INFORMATIQUE.

• Vous pouvez utiliser les opérateurs booléens ET ou OU dans votre question. Par exemple, vous pouvez saisir une question du type (coeur OU cardiaque) ET chirurgie pour rechercher des documents contenant le terme coeur ou le terme cardiaque et le terme chirurgie.

• Utilisez le 2 comme caractère de troncature afin de rechercher sur des parties de mots. Par exemple socioloa/e socioloa/e socioloaies socioloaies socioloaies socioloaies etc. Ou bien encore ?oloaie permet de

<sup>•</sup> Aleph supporte la recherche sur des termes synonymes, - par exemple - pour le mot anglais labor. La liste des résultats propose des documents contenant le mot labor et le mot labour

| (A)              |                        |                                   |                       |                       | PERIODIQUES                |              |                          |             |                 |                 |
|------------------|------------------------|-----------------------------------|-----------------------|-----------------------|----------------------------|--------------|--------------------------|-------------|-----------------|-----------------|
| AT               | Identification         | Fin de session                    | 1                     | Compte du lecteur     | Préférences                | 1            | Ressources en ligne      | R           | emarques        | Aide            |
| 1002-1           | Nouveautés             | Commandes en cour                 | s                     | Parcourir             | Rechercher                 | 1            | Liste des résultats      | Recherc     | hes précédentes | Panier          |
| 22200 11 00 000  |                        |                                   |                       |                       |                            |              |                          |             |                 |                 |
|                  |                        | Notices sélectionnées             | Afficher              | Enreg./Envoyer        | Créer sous-ensemble        | Ajouter au   | panier   Enreg. sur serv | eur         |                 |                 |
|                  |                        | Jeu de résultats:                 | Tout sélectionner     | Déselectionner        | Classer                    | Affine       | er Filtrer               | Requête DSI |                 |                 |
|                  |                        |                                   |                       |                       |                            |              |                          |             |                 |                 |
|                  |                        |                                   |                       |                       |                            |              |                          |             |                 |                 |
| Resultats po     | ur Tous les mots       | = bifao; Trié par : Anné          | e (descendant)        | /Auteur               |                            |              |                          |             |                 |                 |
| Options de tr    | ri : •Auteur/Anne      | ée • Année/Auteur •Aute           | ur/Titre • Titre/A    | Année • Année/T       | itre                       |              |                          |             |                 |                 |
| Options de fo    | ormatage: • 951        | • 952 • 953 • Brief vie           | w-table               |                       |                            |              |                          |             |                 |                 |
|                  |                        |                                   |                       |                       |                            |              |                          |             |                 |                 |
| Notices 1 - 1    | sur 1 (max 1000        | notices)                          |                       |                       | Aller                      | u texte      | Aller page #             |             | < Page précéd.  | age suivante >  |
|                  |                        |                                   |                       |                       |                            |              |                          |             |                 |                 |
|                  |                        |                                   |                       |                       |                            |              |                          |             | Nh doc dis      | nonibles /      |
| #                | <u>Auteur</u>          | 1                                 | <u>itre</u>           | Anné                  | e                          | Collectio    | <u>on</u>                | Cotes       | empri           | intés           |
| 1 🖂 Institut fra | uncaio d'archéologio   | Pullotin do l'Institut français d | archáologia ariantak  | 1001                  |                            |              |                          | 1/10/2 5    | Pibliothòquo do |                 |
| orientale        | inçais d'archeologie   | Duileuri de l'Insulut Irançais d  | archeologie orientaie | <u>e</u> 1901-        |                            |              |                          | 1/19/2-5    | biolotieque de  | TIFAC( 120/0)   |
| onentale         |                        |                                   |                       |                       |                            |              |                          |             |                 |                 |
|                  |                        |                                   |                       |                       |                            |              |                          |             | < Page précéd.  | Page suivante > |
|                  |                        |                                   |                       |                       |                            |              |                          |             |                 |                 |
| Vous pouvez      | affiner votre red      | herche ici:                       |                       |                       |                            |              |                          |             |                 |                 |
| WRD = ( bifao )  |                        |                                   |                       |                       |                            |              |                          |             |                 |                 |
| Sélectionnez     | un cataloque:          |                                   |                       |                       |                            |              |                          |             |                 |                 |
| Cotologuo dos n  | váriadiquas -          | nvoi                              |                       |                       |                            |              |                          |             |                 |                 |
| Catalogue des p  | Jenouiques •           |                                   |                       |                       |                            |              |                          |             |                 |                 |
|                  |                        |                                   |                       |                       |                            |              |                          |             |                 |                 |
|                  |                        |                                   |                       | C                     | 2005 Ex Libris             |              |                          |             |                 |                 |
|                  |                        |                                   |                       |                       |                            |              |                          |             |                 |                 |
|                  |                        |                                   |                       |                       |                            |              |                          |             |                 |                 |
|                  |                        |                                   |                       |                       |                            |              |                          |             |                 |                 |
|                  |                        |                                   |                       |                       |                            |              |                          |             | 50 m m          | . 12:27         |
|                  |                        |                                   |                       |                       | -                          |              |                          |             |                 |                 |
|                  |                        |                                   |                       |                       |                            |              |                          |             |                 |                 |
|                  |                        |                                   |                       |                       |                            |              |                          |             |                 |                 |
|                  |                        |                                   |                       |                       |                            |              |                          |             |                 |                 |
|                  |                        |                                   |                       |                       |                            |              |                          |             |                 |                 |
| PERIODIC         | QUES - Exemp           | olaires                           |                       |                       |                            |              |                          |             |                 | Retour          |
|                  |                        |                                   |                       |                       |                            |              |                          |             |                 |                 |
| Auteur Institut  | français d'archéologie | orientale. Bulletin de l'Institut | rançais d'archéologi  | e orientaleLe Caire : | Institut français d'archéo | ogie orienta | le, 1901-                |             |                 |                 |
|                  |                        |                                   |                       |                       |                            |              |                          |             |                 |                 |
|                  |                        |                                   |                       |                       |                            |              |                          |             |                 |                 |
| Cliquer sur l    | a date de retour s     | oulignée pour accéder à           | l'emprunteur du       | i document.           |                            |              |                          |             |                 |                 |
|                  |                        |                                   |                       |                       |                            |              |                          |             |                 |                 |
| Filtre année     | e All 🛛 🗸 Filt         | re volume Tout - Filtr            | e biblio. Bibliothe   | èque de l'IFAO 👻 🛛    | Sans exemplaires           | en prêt      | Envoi                    |             |                 |                 |
|                  |                        |                                   |                       |                       |                            |              |                          |             |                 |                 |
| < Page précéd.   |                        |                                   |                       |                       |                            |              |                          |             | P               | age suivante >  |
| er age precear   |                        |                                   |                       |                       |                            |              |                          |             |                 | ge surrance s   |
| De               | ecription              | Statut Cote Date de               | etour Note            |                       |                            |              |                          |             |                 |                 |
| Dátaila Tarra d  | 14(1 (2014) 2045       |                                   | ctour Note            |                       |                            |              |                          |             |                 |                 |
| Détails Tome 1   | 14/1 (2014), 2015 Em   | prumable 1/19/2-5 En rayon        |                       |                       |                            |              |                          |             |                 |                 |
| Details Tome 1   | 14/2 (2014), 2015 Em   | pruntable 1/19/2-5 En rayon       |                       |                       |                            |              |                          |             |                 |                 |
| Details Tome 1   | 13, 2013 Em            | pruntable 1/19/2-5 En rayon       |                       |                       |                            |              |                          |             |                 |                 |
| Details Tome 1   | 12, 2012 Em            | pruntable 1/19/2-5 En rayon       |                       |                       |                            |              |                          |             |                 |                 |
| Details Tome 1   | 11, 2011 Em            | pruntable 1/19/2-5 En rayon       |                       |                       |                            |              |                          |             |                 |                 |
| Détails Tome 1   | 10, 2010 Em            | pruntable 1/19/2-5 En rayon       |                       |                       |                            |              |                          |             |                 |                 |
| Détails Tome 1   | 09, 2009 Em            | pruntable 1/19/2-5 En rayon       |                       |                       |                            |              |                          |             |                 |                 |
| Détails Tome 1   | 08, 2008 Em            | pruntable 1/19/2-5 En rayon       |                       |                       |                            |              |                          |             |                 |                 |
| Détails Tome 1   | 07, 2007 Em            | pruntable 1/19/2-5 En rayon       |                       |                       |                            |              |                          |             |                 |                 |
| Détails Tome 1   | 06, 2006 Em            | pruntable 1/19/2-5 En rayon       |                       |                       |                            |              |                          |             |                 |                 |
| Détails Tome 1   | 05, 2005 Em            | pruntable 1/19/2-5 En rayon       |                       |                       |                            |              |                          |             |                 |                 |
|                  | 1                      |                                   |                       |                       |                            |              |                          |             |                 |                 |
|                  |                        |                                   |                       |                       |                            |              |                          |             |                 |                 |
|                  |                        |                                   |                       |                       |                            |              |                          |             |                 |                 |

## البحث عن المصادر الإلكترونية Recherche des ressources électroniques

 Pour vérifier s'il y a des versions électroniques liées au titre recherché, appuyer sur le titre et vérifier l'existence d'un lien vers cette version

للتحقق مما إذا كانت هناك نسخة إلكترونية مرتبطة بالعنوان الذي تبحث عنه، اضغط على العنوان وتحقق مما إذا كان هناك رابط لتلك النسخة

|                                                                                                  | PERIODIQUES                                                                                                    |                                                                                                    |                                                                                                  |                                              |                 |                                   |                  |                          |                                                                           |                                                                                            |
|--------------------------------------------------------------------------------------------------|----------------------------------------------------------------------------------------------------|----------------------------------------------------------------------------------------------------|--------------------------------------------------------------------------------------------------|----------------------------------------------|-----------------|-----------------------------------|------------------|--------------------------|---------------------------------------------------------------------------|--------------------------------------------------------------------------------------------|
| A.H.S                                                                                            | Udentification   Fin de session   Compte du lecte                                                                                   |                                                                                                    | Compte du lecteur                                                                                | Préféren                                     | ces Ressourc    | es en ligne                       | Rem              | arques                   | Aide                                                                      |                                                                                            |
| MIYEN                                                                                            | Nouveautés                                                                                                    | eautés Commandes en cours Parcourir                                                                                                    |                                                                                                  | Parcourir                                    | Recherc         | her   Liste des                   | résultats        | Recherche                | s précédentes                                                             | Panier                                                                                     |
|                                                                                                  |                                                                                                    |                                                                                                    |                                                                                                  |                                              |                 | Rechercher des documents à partir | de mots clés     |                          |                                                                           |                                                                                            |
|                                                                                                  |                                                                                                    | Notices sélectionnées                                                                                                    | : Afficher                                                                                       | Enreg./Envoyer                               | Créer sous-ense | mble Ajouter au panier            | Enreg. sur serve | ur                       |                                                                           |                                                                                            |
|                                                                                                  |                                                                                                    | Jeu de resultats:                                                                                                    | Tout selectionne                                                                                 | r   Déselectionner                           | Classer         | Affiner                           | Filtrer          | Requete DSI              |                                                                           |                                                                                            |
| Resultats po<br>Options de f<br>Options de f<br>Notices 1 - 7<br>#<br>1 Institut fr<br>orientale | our Tous les mol<br>tri : <u>•Auteur/Anr</u><br>formatage: • <u>95</u><br>1 sur 1 (max 100<br><u>Auteur</u><br>ançais d'archéologie | ts= bifao; Trié par : Ann<br><u>tée</u> • Année/Auteur • <u>Aut</u><br><u>1 • 952 • 953 • Brief vie</u><br>0 notices)<br>Bulletin de l'Institut français o | ée (descendant<br><u>eur/Titre ¤Titre/,</u><br>:w-table<br><u>Fitre</u><br>l'archéologie orienta | )/Auteur<br>Année • Année/<br>Ann<br>e 1901- | <u>Titre</u>    | Aller au texte                    | Aller page #     | <b>Cotes</b><br>1/19/2-5 | < Page précéd.<br>Nb doc. di<br>empr<br>Bibliothèque de<br>< Page précéd. | ²age sulvante ><br><b>sponibles</b><br><b>untés</b><br>≥ l'IFAO( 120/ I<br>Page sulvante : |
| Valia Ballio                                                                                     | - affinar vatra ra                                                                                                    | iaharaha iai                                                                                                    |                                                                                                  |                                              | _               |                                   |                  |                          |                                                                           |                                                                                            |
|                                                                                                  |                                                                                                    |                                                                                                    |                                                                                                  | DE                                           | PIOD VIJES      |                                   |                  |                          |                                                                           |                                                                                            |
| () Identified                                                                                    | tion I                                                                                                    | Fin de eccesion                                                                                                    | Compto du lo                                                                                     | PE<br>stour l                                |                 | Dessources on ligns               | 1                | Domorguoo                |                                                                           | Aida                                                                                       |
| Neuvoau                                                                                          |                                                                                                    |                                                                                                    | Darcouri                                                                                         | .                                            | Preferences     | Listo dos rósultate               |                  | Remarques                | antos I                                                                   | Danior                                                                                     |
| Nodveau                                                                                          | iles                                                                                                    | commanues en cours                                                                                                    | Parcouri                                                                                         |                                              | Rechercher      | Liste des resultats               |                  | Recherches precede       | intes                                                                     | Failler                                                                                    |
|                                                                                                  |                                                                                                    | Aiouter au panier                                                                                                    | 1                                                                                                | Localiser                                    |                 | Sauver/Envoyer                    | 1                | Sauver sur s             | serveur                                                                   | -                                                                                          |
|                                                                                                  |                                                                                                    |                                                                                                    |                                                                                                  |                                              |                 |                                   |                  |                          |                                                                           |                                                                                            |
| u format co                                                                                      | mplet                                                                                                    |                                                                                                    |                                                                                                  |                                              |                 |                                   |                  |                          |                                                                           |                                                                                            |

Choisir format : Format standard ISBD Références Libellés MARC Etiquettes MARC

| Notice 1 sur 1         | < Not. précéd.                                                 | Not. suivante > |
|------------------------|----------------------------------------------------------------|-----------------|
| ISSN                   | ● <u>0255-0962</u>                                             |                 |
| Langue                 | Multilingue                                                    |                 |
| Titre                  | Bulletin de l'Institut français d'archéologie orientale        |                 |
| Adresse bibliog        | Le Caire : Institut français d'archéologie orientale, 1901-    |                 |
| Note titre             | Information éditoriale http://www.ifao.egnet.net/bifao/        |                 |
| Titre clé              | <u>Bulletin de l'Institut français d'archéologie orientale</u> |                 |
| Titre abrégé           | ● <u>Bull, Inst. fr. archéol. orient.</u>                      |                 |
| Titre ajouté           | ●BIFAO                                                         |                 |
| Nom commun             | Archéologie Orient Périodiques                                 |                 |
|                        | <u>Fouilles archéologiques – Orient – Périodiques</u>          |                 |
|                        | Antiquités orientales Périodiques                              |                 |
| Resp. ppale C          | Institut francais d'archéologie orientale                      |                 |
| Adresse élect.         | Vol. 1 à 109 en ligne (cliquez sur l'icône)                    |                 |
| Voir les titres reliés | Voir les notices liees.                                        |                 |
| Type IFAO              | Périodique                                                     |                 |
| Tous les exempl.       | Exemplaires                                                    |                 |
| Année                  | Année 2015                                                     |                 |